Créé le 17/04/2024 Modifié le 19/04/2024

# Documentation de Mamoot

LACOMME Ethan

# TABLE DES MATIERES

| Та | hl | P | des | matiè | res |
|----|----|---|-----|-------|-----|
| īа |    | C | ucs | matic | 103 |

| Presentation du projet Mamoot        | 2 |
|--------------------------------------|---|
| Introduction                         |   |
| PRESENTATION DES SECTIONS DU PROJET  | 2 |
| Chemin des fichiers                  |   |
| Page d'accueil                       |   |
| Backend - CRUD                       |   |
| Profil utilisateur                   |   |
| Création des quiz                    |   |
| Bibliothèque des quiz créé           |   |
| Déroulement d'une partie             |   |
| Historique                           |   |
| Donnees Notable                      |   |
| Concepteur des données de phpMyAdmin |   |
|                                      |   |

## Présentation du projet Mamoot

#### Introduction

**Mamoot** est une application développée avec Symfony pour permettre de créer et jouer des quiz avec plusieurs utilisateurs, à la manière de Kahoot.

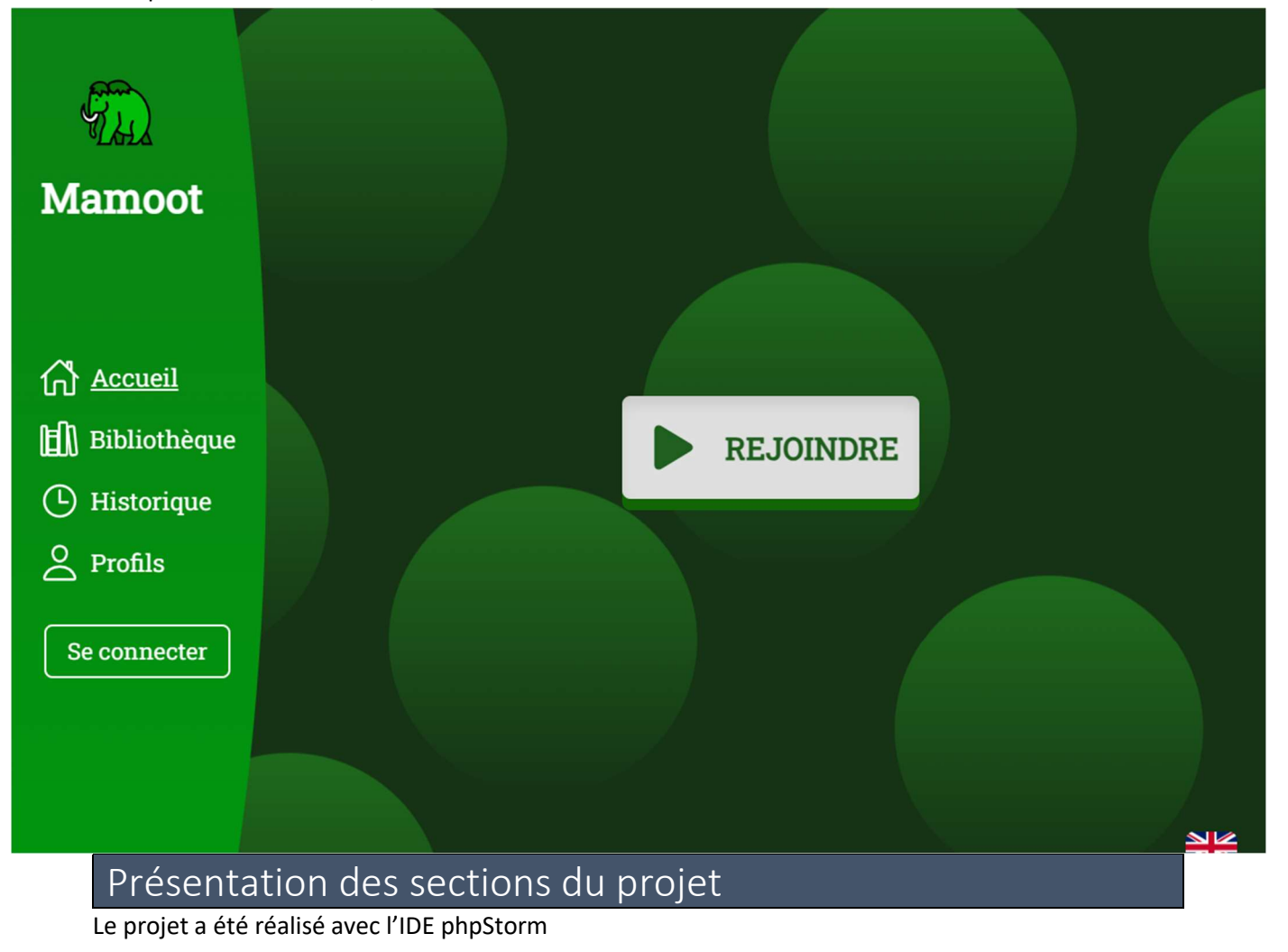

#### Chemin des fichiers

Ce projet étant réalisé avec symfony, a une structure propre à elle.

• Dans un premier temps, il y a les fichiers **.env**, **composer.json** pour les paramètres et versions.

GVH 3

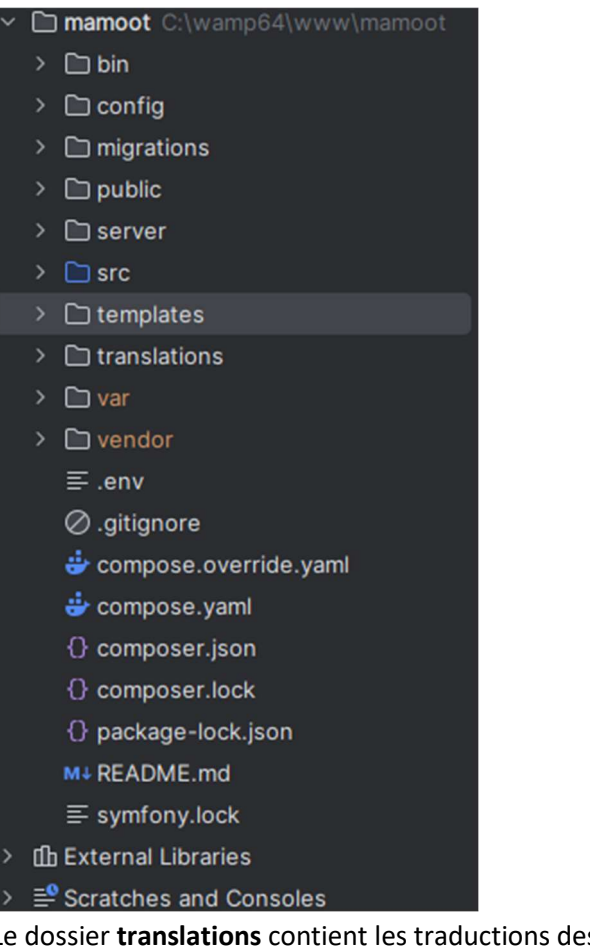

- Le dossier **translations** contient les traductions des pages prise en compte. •
  - translations Ø.gitignore ≡ messages+intl-icu.en.xlf ≡ security.en.xlf ≡ validators.en.xlf
- Le dossier templates contient les fichier html.twig pour tout le contenu du site ٠
  - - > 🗋 admin
    - > 🗋 bibliotheque
    - > 🗋 create
    - > 🗋 historique
    - > 🗋 inc
    - > 🗋 join
    - > 🗋 main
    - > D play
    - > 🗋 profils
    - > 🗋 quiz\_crud
    - > 🗋 user
    - > 🗋 user\_crud
      - layout.html.twig

• Le dossier **src** contient les **Controller**, **Entity**, **Form** et **Repository** qui va notamment servir de relation avec la base de données

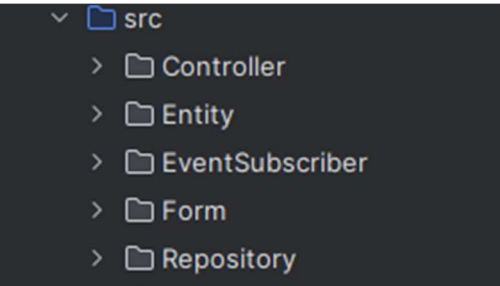

🔘 Kernel.php

 Le dossier server obligatoire pour gérer les connexion et interaction dans les sessions de quiz avec node.js. (Pour qu'il soit effectif il faut se placer dans ce même dossier avec une invite de commande avec node.js installé et entrer la commande « npm start »)

| Server                        | C:\wamp64\www\mamoot\server>npm start |
|-------------------------------|---------------------------------------|
| > D node_modules library root | > server@1.0.0 start                  |
| JS index.js                   | > node index.js                       |
| {} package.json               | Listening on port 5000                |
| A package-lock.json           |                                       |

- Le dossier **public** contient les images, css, javascript, son...
  - v D public
    - > 🗋 css
    - > 🗋 img
    - > 🗋 js
    - > 🗋 son
      - 🚀 .htaccess
      - php index.php
- Le dossier config qui contient les routes et les packages tel que pour la sécurité
  - 🗸 🗋 config
  - > 🗅 packages
    - > D routes
      - php bundles.php
      - php preload.php
      - 🛛 routes.yaml
      - Services.yaml

#### Page d'accueil

Lorsque on se rend depuis le web dans le dossier public, on est dirigé sur la page principale. On peut soit rejoindre une partie ou se connecter. Les autres sections renvoi sur la page de connexion par défaut.

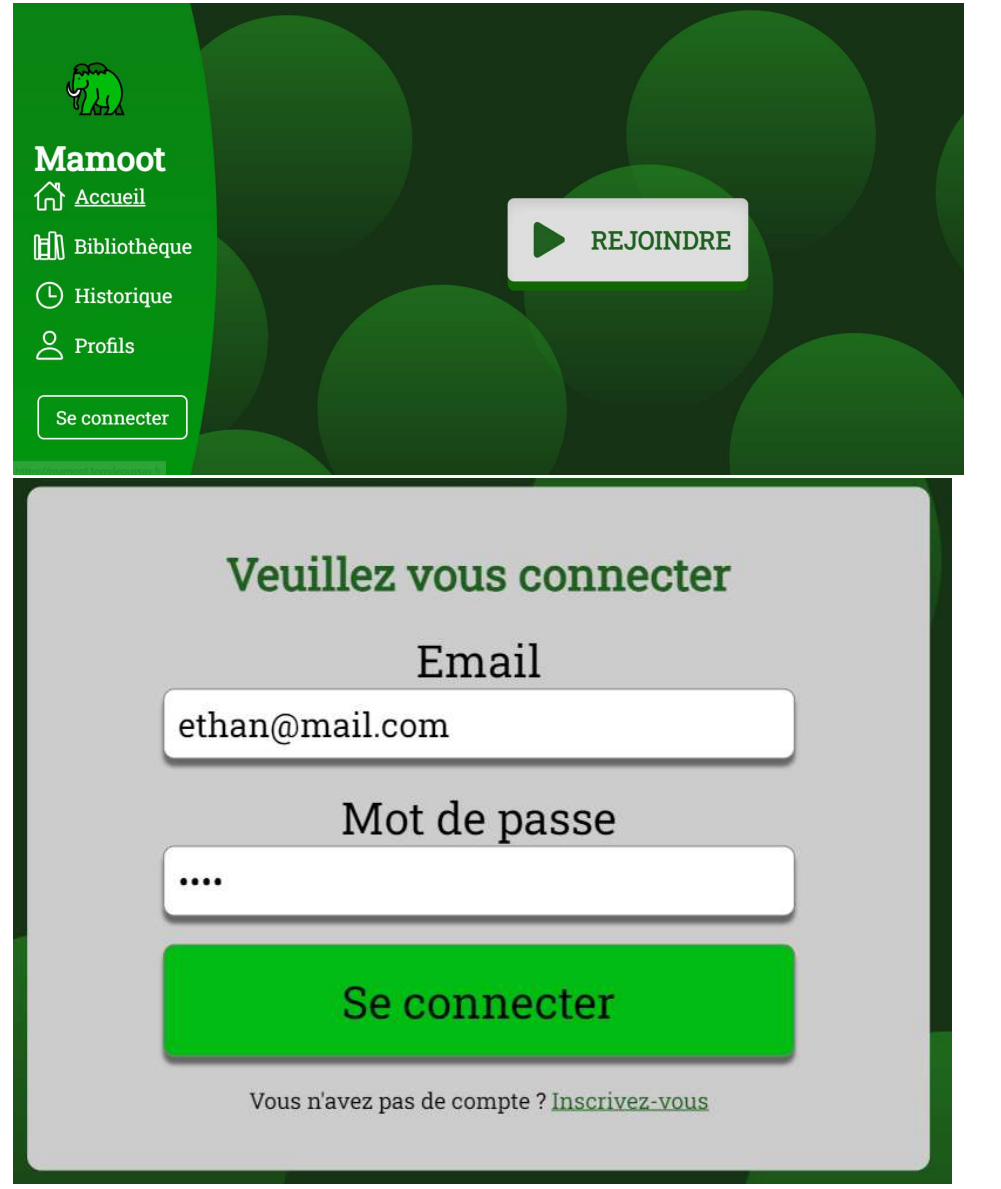

#### Backend - CRUD

Sur ce compte, j'ai les privilèges admin, qui me permet un accès dans le backend par un lien en bas.

Déconnexion

Bonjour ethan Link to administration page Le code va vérifier que mon compte a bien le rôle admin avant d'afficher le lien « nav.html.twig »

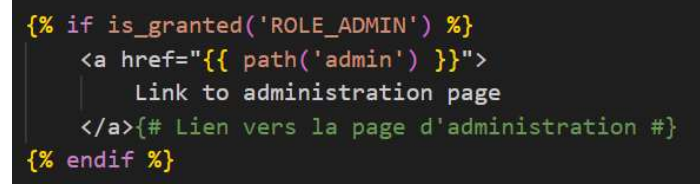

De même pour les accès indésirable afin de refuser l'utilisateur malgré qu'il ai le bon lien, grâce a la sécurité « security.yaml »

```
access_control:
    #- { path: ^/register$, roles: IS_AUTHENTICATED_ANONYMOUSLY }
    #- { path: ^/login$, roles: IS_AUTHENTICATED_ANONYMOUSLY }
    - { path: ^/admin, roles: ROLE_ADMIN }
```

Après être entré nous avons le choix de voir le crud des utilisateur ou des quiz

#### Go back to website's lobby

#### Hello Administrator! CRUD

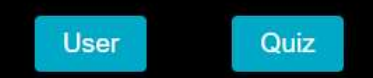

|    |          |                  |                     | User in             | dex        |      |      |             |             |
|----|----------|------------------|---------------------|---------------------|------------|------|------|-------------|-------------|
| Id | Username | Email            | Password            | DateCreated         | Role       | Act  | ions | Edit role   | Delete User |
| 1  | ethan    | ethan@gmail.com  | \$2y\$13\$9lODxdt4e | 2024-02-08 08:19:23 | ROLE_ADMIN | show | edit |             | Delete      |
| 2  | ethan2   | ethan2@gmail.com | \$2y\$13\$6c5LDN3ft | 2024-02-08 08:23:04 | ROLE_USER  | show | edit | Switch role | Delete      |
| 3  | greg     | greg@gmail.com   | \$2y\$13\$m9trhF66H | 2024-02-08 10:42:43 | ROLE_USER  | show | edit | Switch role | Delete      |

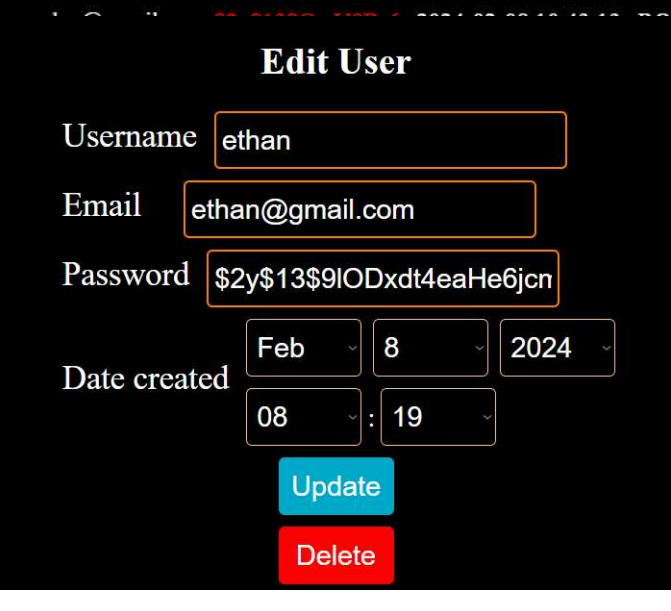

Sur celui de user j'ai la possibilité de voir, modifier et supprimer les utilisateurs existant.

| ✓ □ user_crud            |  |
|--------------------------|--|
| 잘 _delete_form.html.twig |  |
| ↓_form.html.twig         |  |
|                          |  |
| 잘 edit.html.twig         |  |
| 잘 index.html.twig        |  |
| 🚡 new.html.twig          |  |
| → show.html.twig         |  |

dans le template de **user\_crud** par l'index je génère un tableau qui va récupérer les données de la **table user** et les mettre en place avec des boutons d'action tel que pour l'affichage, la modification et la suppression.

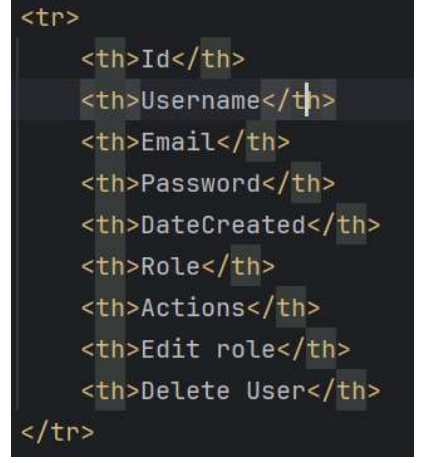

On récupère chaque information nécessaire de user pour les positionner

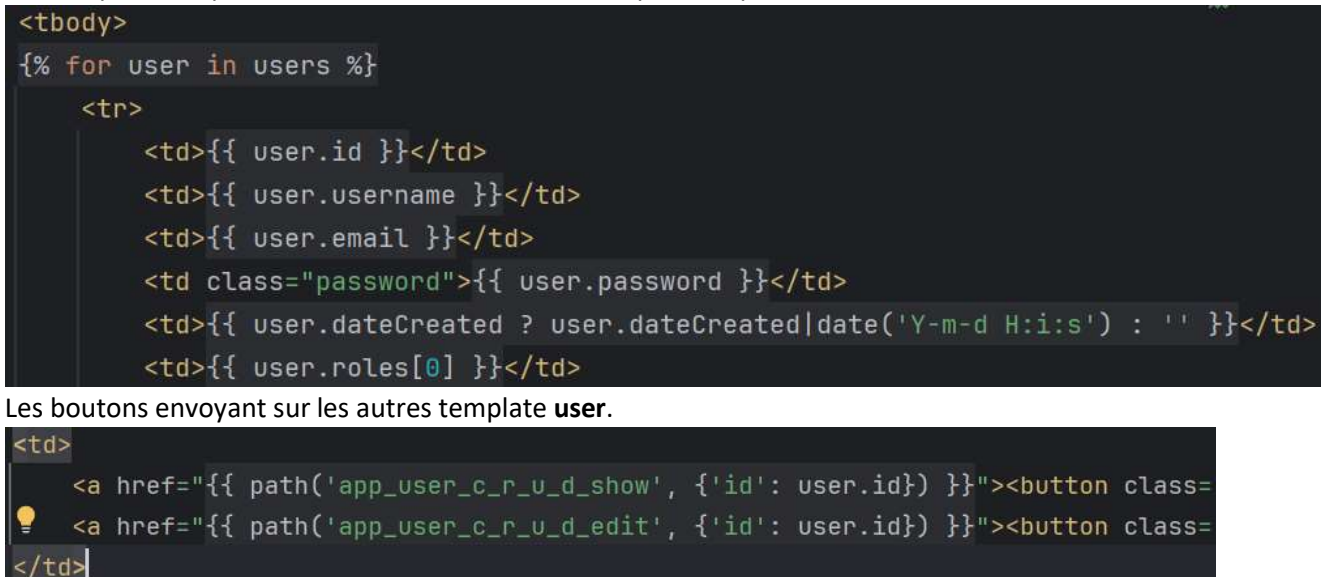

On affiche le bouton pour changer le rôle si ce n'est pas le compte actuellement connecté pour éviter un blocage et pour finir le bouton de suppression pour supprimer l'utilisateur.

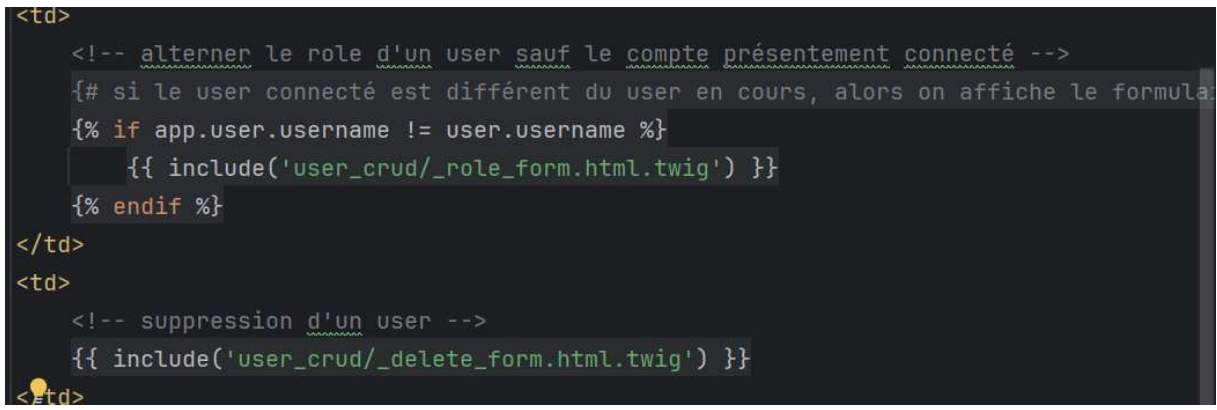

Les données de la table user provienne de son fichier respectif dans le dossier **Entity** et sont accessible grâce au fichier du dossier **Controller**.

Le crud du quiz fonctionne de façon similaire pour interagir avec les information concerné.

|    | x                |         |             | Quiz index           |      |         | <u>10</u>   |
|----|------------------|---------|-------------|----------------------|------|---------|-------------|
| Iđ | Title            | Creator | CreatedDate | Numbers of questions | Ac   | tions   | Delete Quiz |
| 3  | Quiz alimentaire | ethan2  | 2024-02-09  | 3                    | show | history | Delete      |

| Profil utilisateur                                |   |
|---------------------------------------------------|---|
| Veuillez vous connecter                           |   |
| Email                                             |   |
| ethan2@mail.com                                   | 1 |
| Mot de passe                                      |   |
|                                                   |   |
| Se connecter                                      |   |
| Vous n'avez pas de compte ? <u>Inscrivez-vous</u> |   |

On peut voir le profil utilisateur en cliquant ici

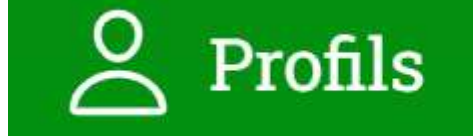

On a la possibilité de choisir des références, changer son pseudo, mail, mot de passe ou bien de supprimer son compte.

| Profils         Pseudo: ethan2         Email: ethan2@gmail.com         Préférence         Temps d'une question : 20 |
|----------------------------------------------------------------------------------------------------|
| Changer Préférence                                                                                                  |
| Changer Pseudo                                                                                                    |
| Nouveau Pseudo:                                                                                                    |
| ethan2                                                                                                    |
| Changer Pseudo                                                                                                    |
| Changer Mot de passe<br>Ancien Mot de passe:                                                                        |
| Nouveau Mot de passe:                                                                                               |
| Changer Mot de passe                                                                                                |
| Changer Adresse Email Nouvelle Adresse Email:                                                                       |
| Changer Adresse Email                                                                                               |
| Supprimer Profil                                                                                                    |
| Supprimer Profil                                                                                                    |

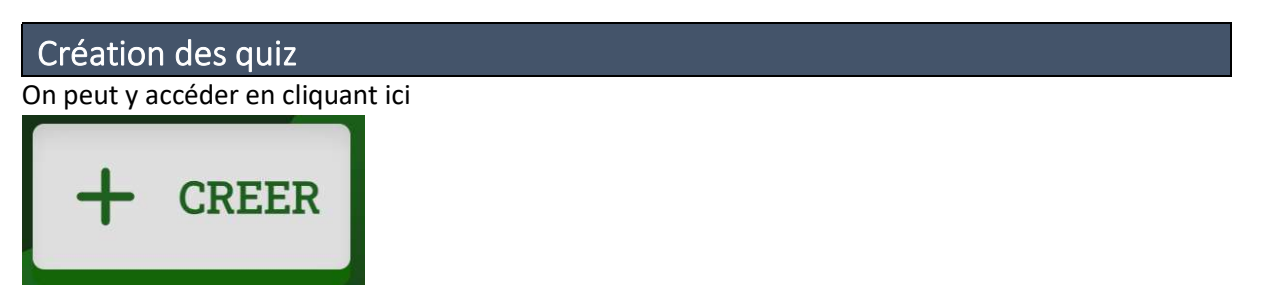

On dois choisir un titre et possiblement une image d'illustration

| Choisir le titre du quiz         Titre du quiz         Un quiz mamoot         Image         Choisir un fichier image_26188.png |                                                |
|----------------------------------------------------------------------------------------------------|------------------------------------------------|
| Mamoot     Accueil   I) Bibliothèque   I) Historique   IV Profils     Déconnexion                                              | Un quiz mamoot                                 |
| Bonjour ethan2                                                                                                    | Ajouter une question<br>Quitter<br>Enregistrer |

Nous avons le choix pour créer soit : -Un quiz pour choisir jusqu'à 8 question

| Ajoute       | er une qu    | lestion |
|--------------|--------------|---------|
| Quiz         | Vrai ou faux | Curseur |
| Temps ⊠<br>■ |              |         |
| Annu         | ıler         | Ajouter |

| La pomme est un(e):<br>fruit<br>légume<br>t<br>Annuler Appliquer les changements |                |
|----------------------------------------------------------------------------------|----------------|
| On peut voir que la question à bien été ajouté                                   |                |
| Succès Z<br>La question a bien été modifiée                                      | Un quiz mamoot |
|                                                                                  | Question 1     |
|                                                                                  |                |

-Un Quiz vrai ou faux qui va seulement changer le nombre de réponse maximum à 2.

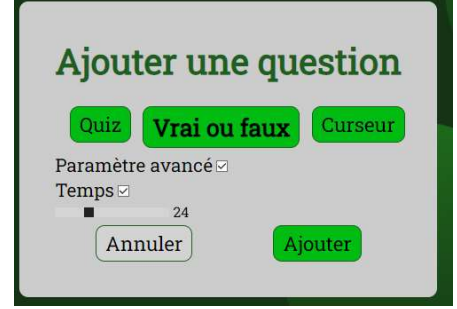

-Un quiz avec curseur pour devoir trouver une date avec une certaine marge de réponse tel que trouver la date de la prise de la bastille le **1789** avec une marge minimum **1780** marge maximum **1800** avec incrémentation de **1**.

| Ajouter une question      |
|---------------------------|
| Quiz Vrai ou faux Curseur |
| Valeur minimum : 1780     |
| Valeur maximum : 1800     |
| Incrémentation : 1        |
| Paramètre avancé 🗹        |
| Temps 🖂                   |
| Annuler Ajouter           |
|                           |

#### Je vais choisir la marge pour la bonne réponse qui sera de 1787 à 1792

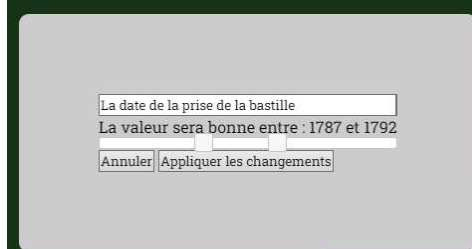

Dès que toutes les questions sont écrite, le quiz se retrouve dans la bibliothèque après l'avoir enregistrée.

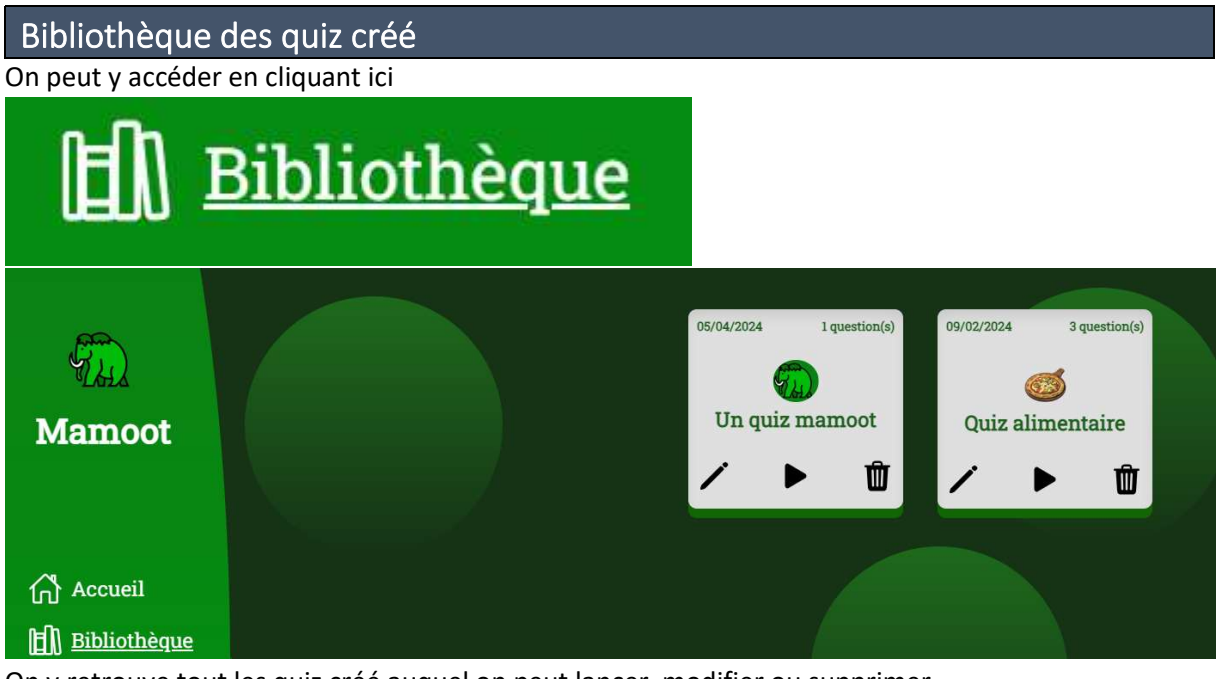

#### On y retrouve tout les quiz créé auquel on peut lancer, modifier ou supprimer

#### Déroulement d'une partie

Un quiz sera joué par plusieurs utilisateurs.

L'hôte qui a créé le quiz va dans un premier temps le lancer par le bouton au centre.

En parallèle de ne pas oublier de démarrer le serveur node.js (voir la section « chemin des fichiers »)

| 09/02/2024 | 3 question(s) | ľ |
|------------|---------------|---|
| (          | <b>5</b>      |   |
| Quiz ali   | mentaire      |   |
|            |               |   |

Coté hôte

Ensuite les utilisateurs connecté ou non peuvent rejoindre depuis la section « rejoindre » avec le code affiché sur l'écran de l'hôte.

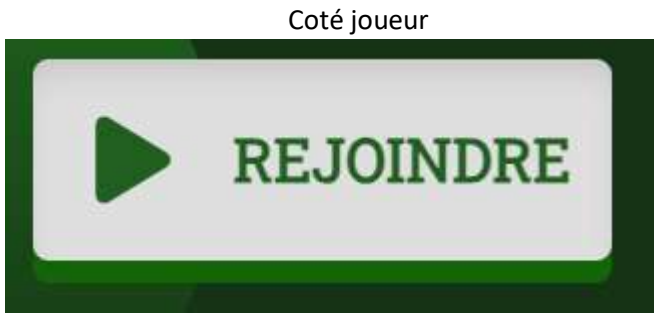

Pour cette démonstration j'ai fait rejoindre 5 joueurs pour ce quiz qui devront mettre le code de la session et un nom (l'hôte ne peut pas participer, seulement controller le déroulement de la partie).

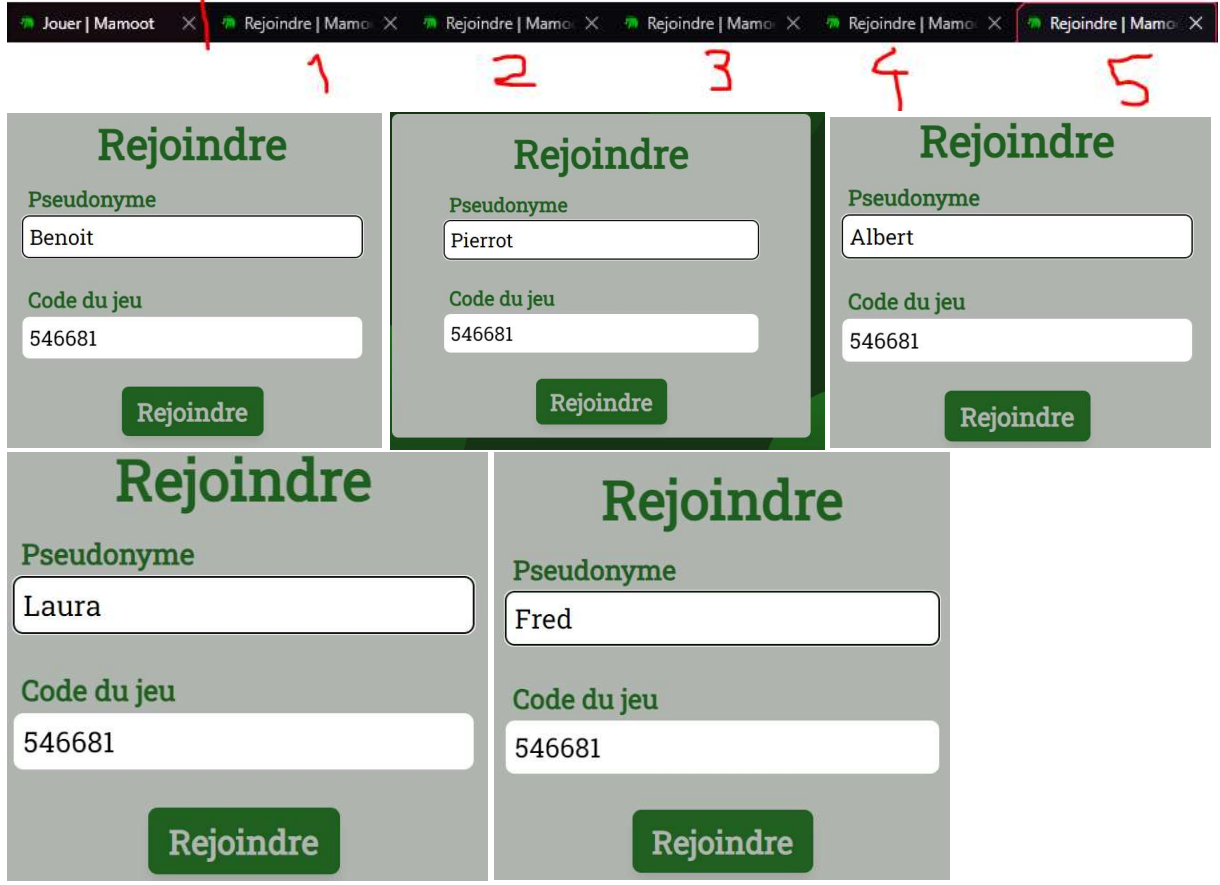

Les participants vont rejoindre le quiz en attendant le départ de l'hôte.

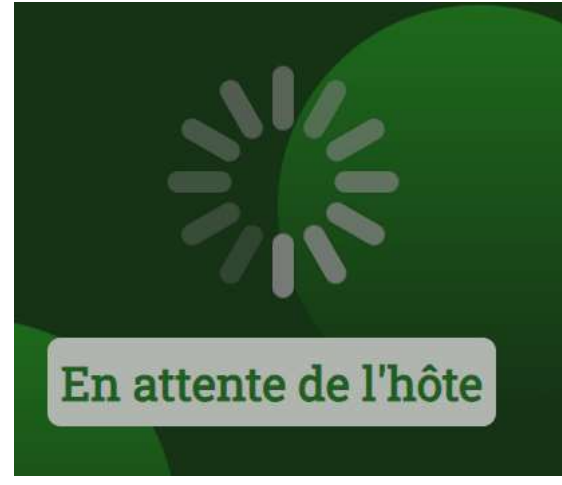

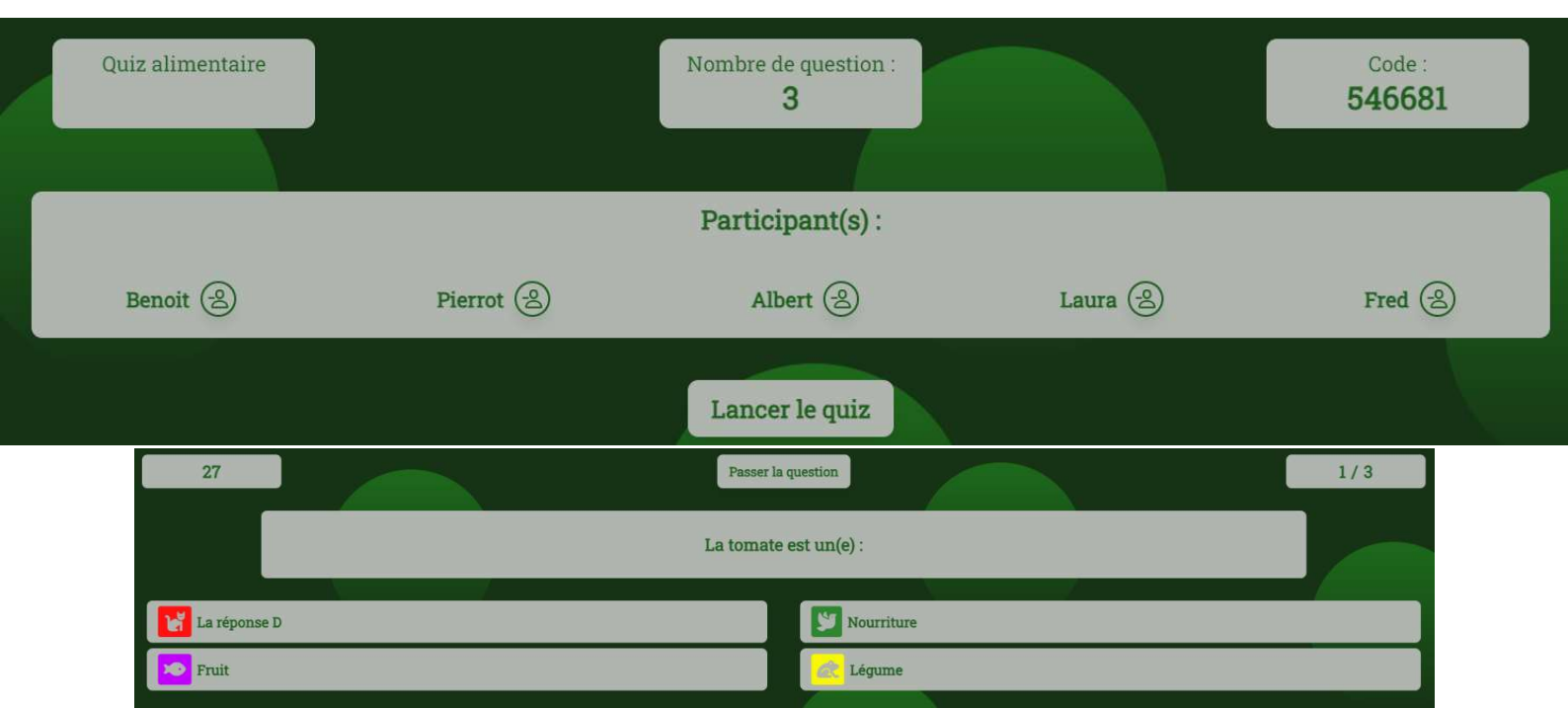

Une fois lancé les utilisateurs devront choisir la bonne réponse affiché coté hôte pour gagner des points, avec des boutons situé coté joueur pour répondre.

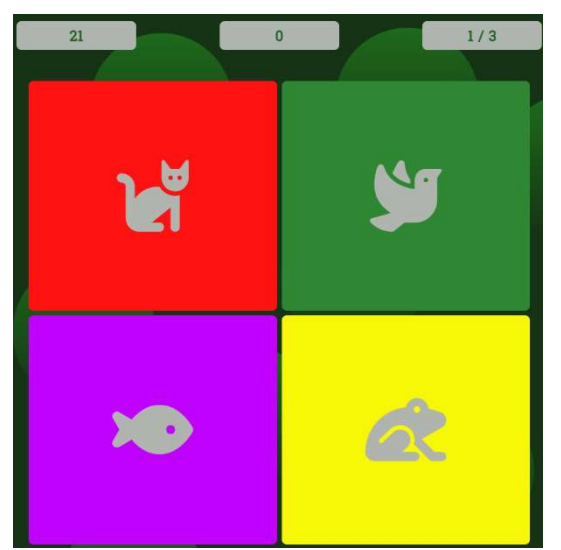

L'hôte aura la possibilité de passer les question prématurément et devra confirmer pour passer à la suite du quiz.

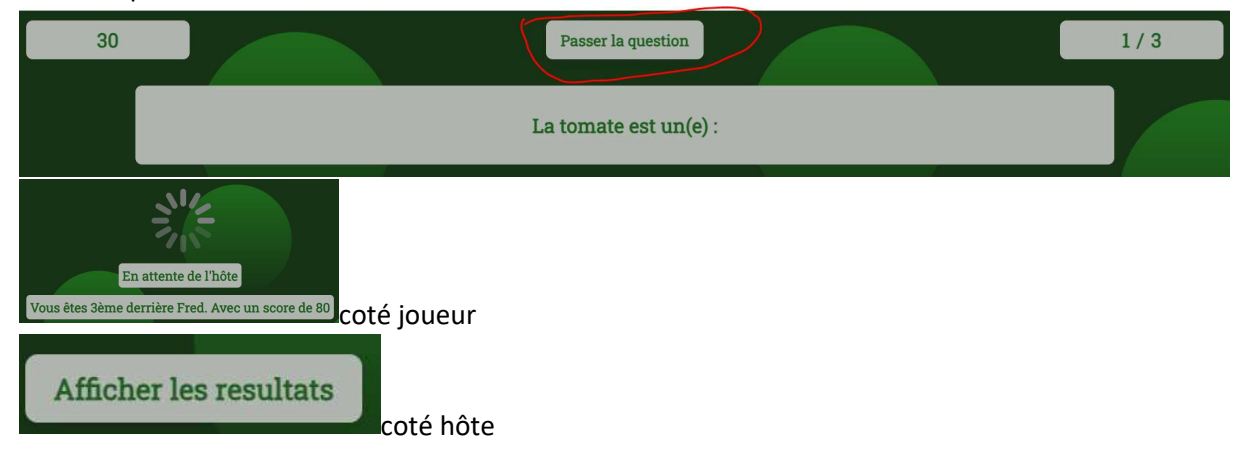

|              | Question suivante<br>3 ont trouvé la bonne réponse |               |  |  |
|--------------|----------------------------------------------------|---------------|--|--|
|              | La tomate                                          | e est un(e) : |  |  |
| La réponse D |                                                    | Vourriture    |  |  |
| Fruit        |                                                    | Légume        |  |  |

Lorsque que le quiz est terminé et que l'hôte confirme il y aura une animation pour afficher les résultats du podium de manière procédural grâce au javascript.

# Finir le Quiz

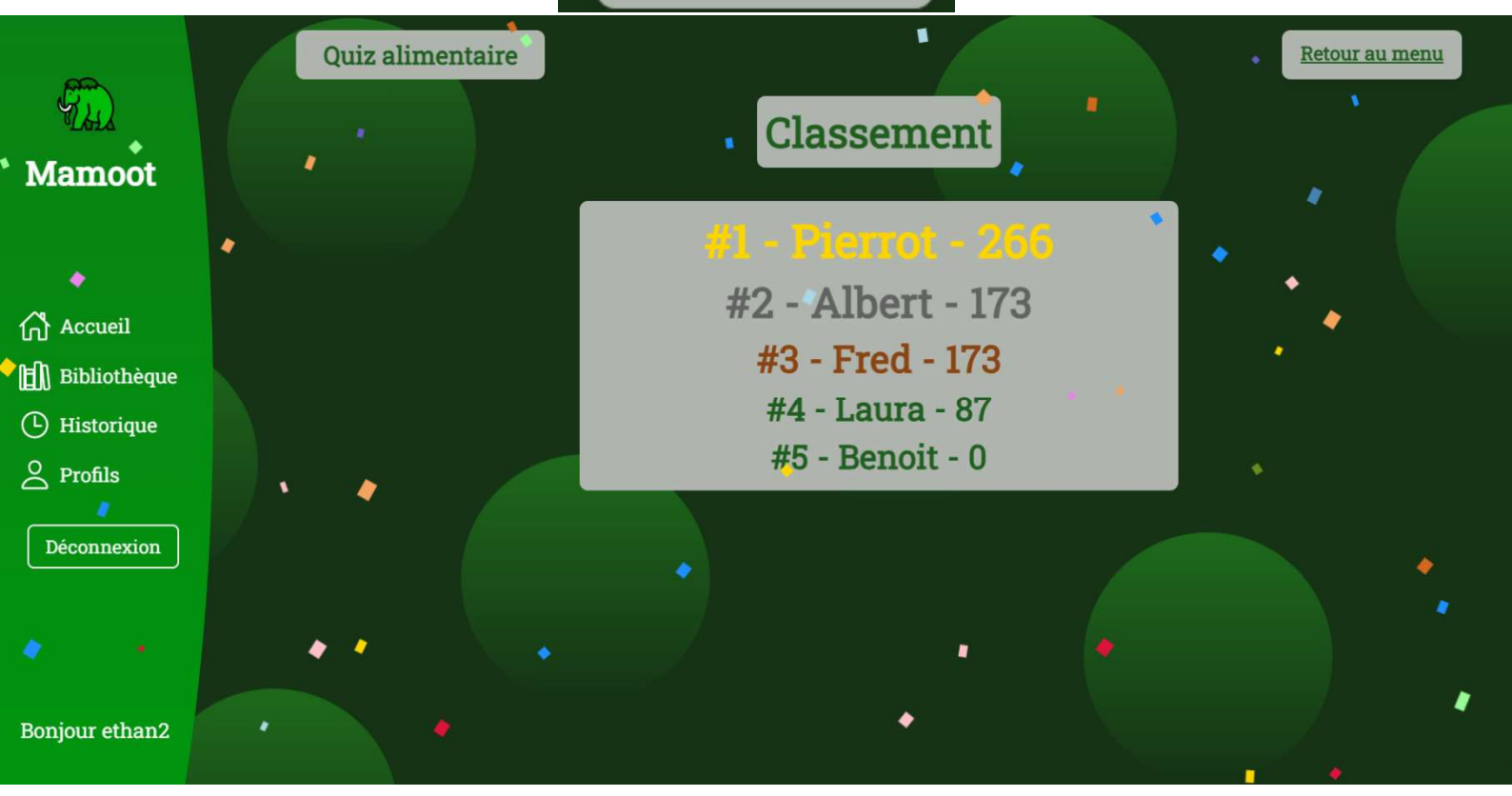

#### Historique On peut y accéder en cliquant ici :

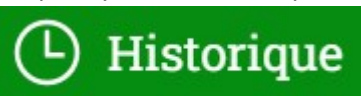

On peut voir l'historique des dernière partie joué avec le classement

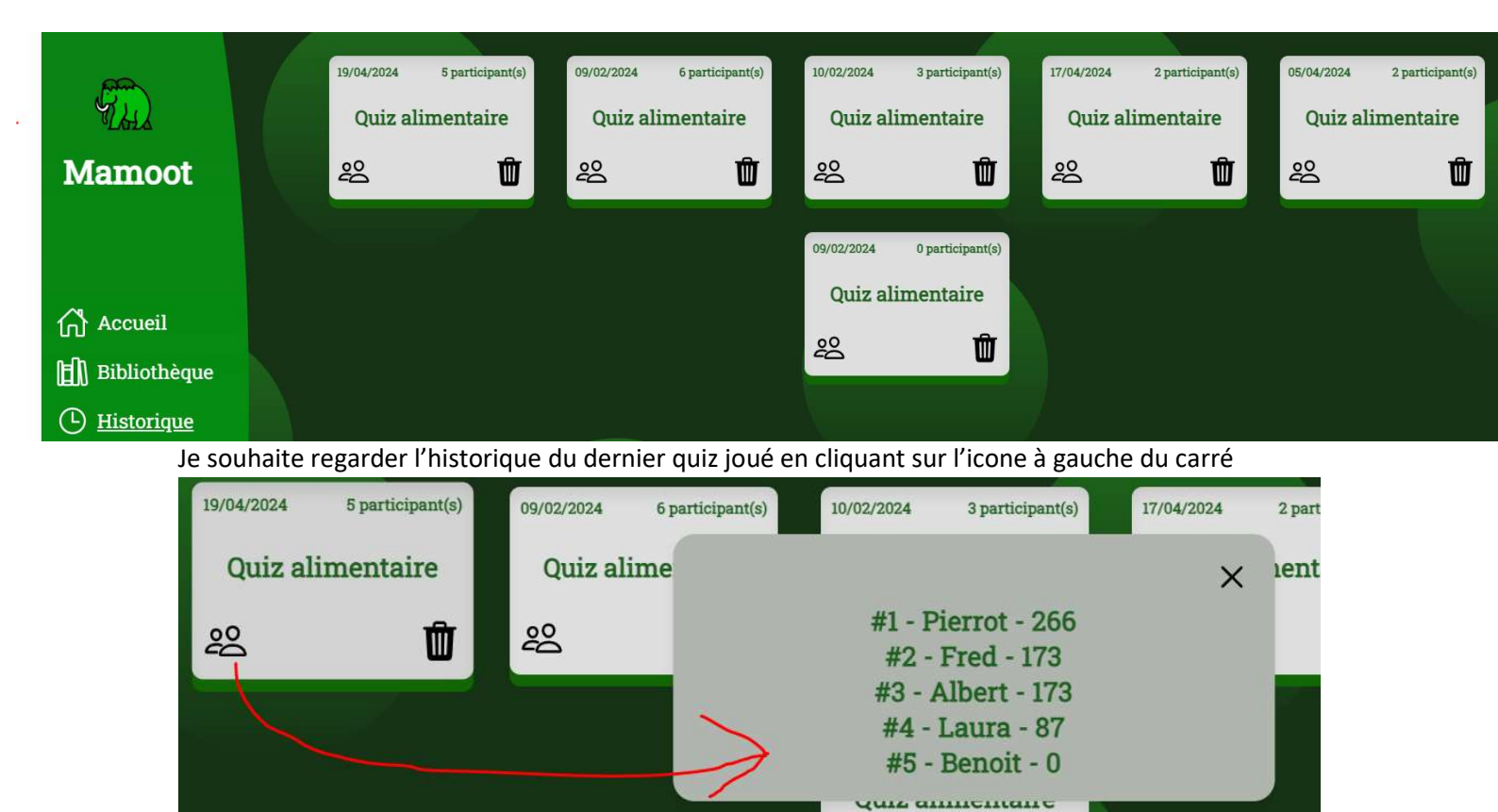

ŝ

Û

file : varchar(255)
 file\_type : varchar(255)

### Données Notable

#### Concepteur des données de phpMyAdmin

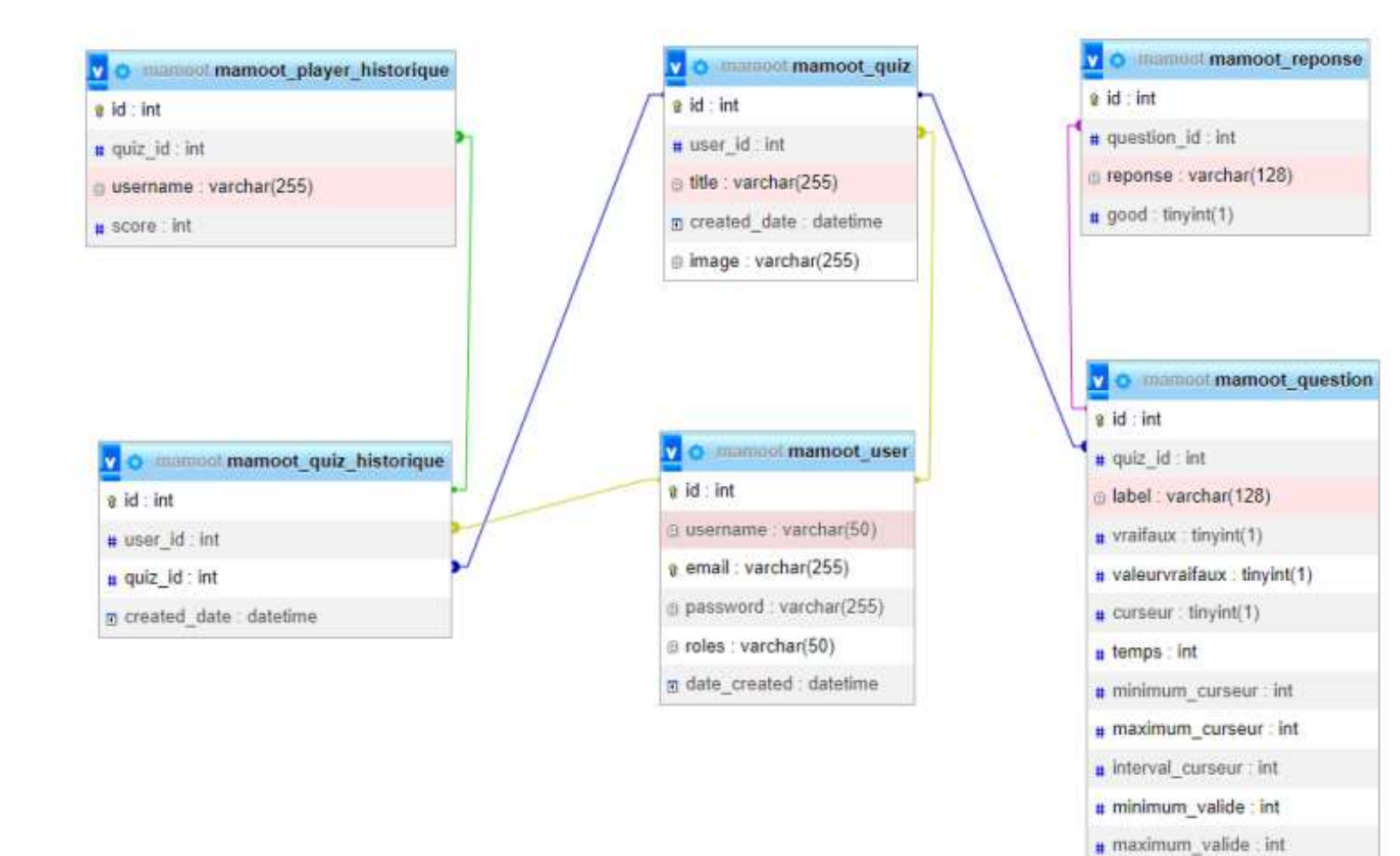